# Canva lernen -Schritt für Schritt

#### 1. Die Anmeldung

Der erste Schritt zur Erstellung eigener Grafiken ist die kostenlose Registrierung auf www.canva.com. Für das Erstellen eines Accounts benötigt ihr eine E-Mail-Adresse. Denkt euch ein sicheres Passwort aus! Grundsätzlich ist die Benutzung von Canva kostenlos und bietet euch eine breite Palette an kostenlosen Formen, Schriften, Fotos bis hin zu Illustrationen und Design-Vorlagen. Weitere Funktionen und Inhalte erhält man in einer kostenpflichtigen "Pro-Version".

#### Canva

#### Canva? Registriere dich!

uns, wofür du Canva am meisten chst, damit wir unser Angebot optimieren können:

g (Lehrer oder Schüler/Student)

Unternehmen (Start-up, Blog)

Unternehmen (100 + Mitarbeiter)

#### Einfach tolle Designs für dich und dein Team

victoria.witte@dkjs.de

Passwort

Hole dein Team zur Marke. Entfessele deine Kreativität.

"Wir können Designs im gesamten Team bearbeiten" 2. Vorlage auswählen

Anschließend könnt ihr euch eine der vielen Vorlagen aussuchen. Dabei stehen unter anderem folgende Formatvorlagen zur Auswahl:

- Beiträge in sozialen Medien Präsentationen, Lebensläufe und Zertifikate
- E-Book-Cover, Buch-Cover und Infografiken
- Flyer, Poster, Speisen- und
  Getränkekarten und Visitenkarten
  (Post)karten, Einladungen und
  Fotocollagen

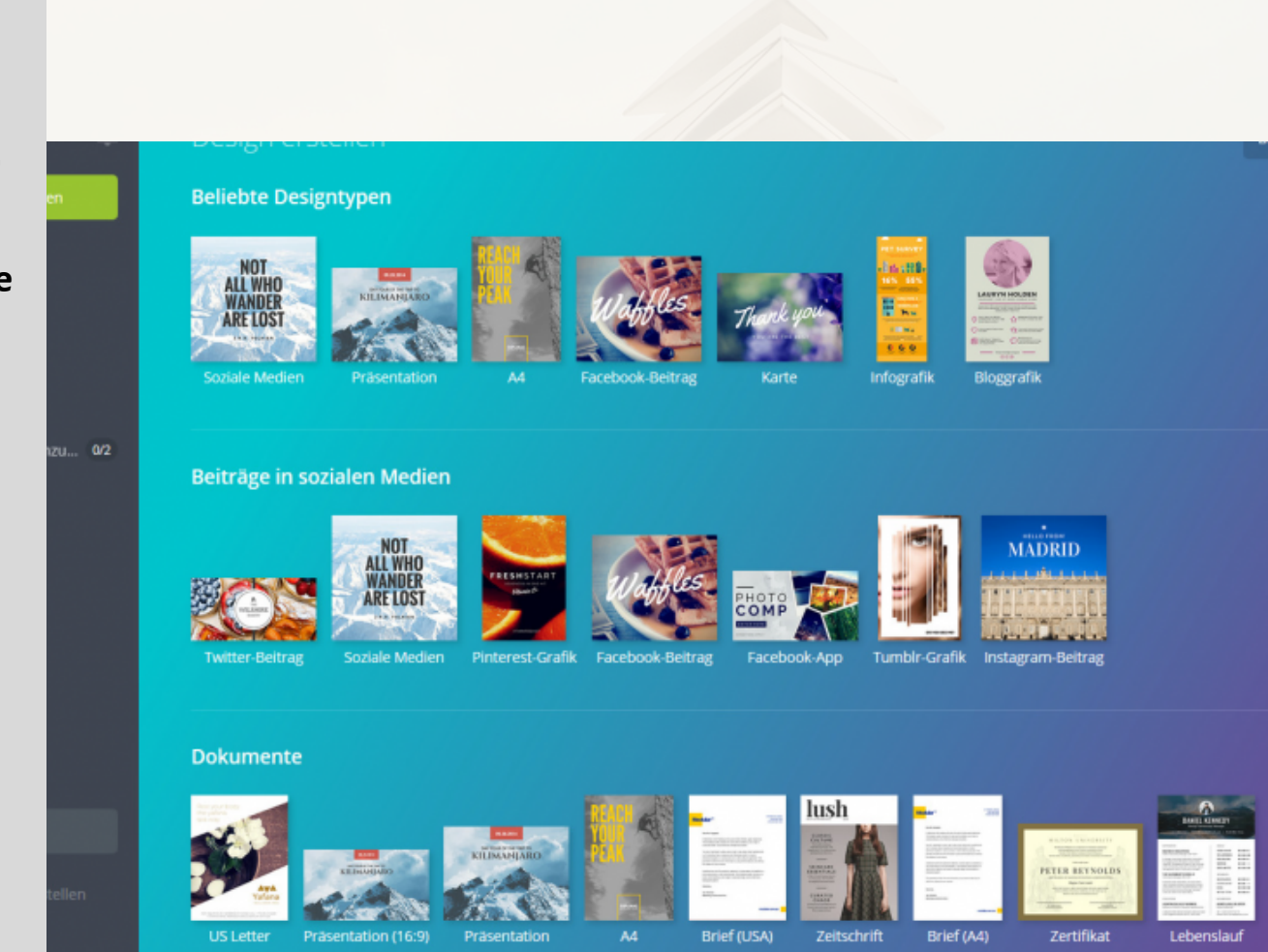

### 3. Erstellen einer

Grafik

Klickt man auf die gewünschte Vorlage, wird diese in einem neuen Fenster geöffnet. Auf der rechten Seite ist nun der noch leere Entwurf zu sehen. Indem man auf den Button ,Neu Seite hinzufügen' klickt, kann man weitere leere Seiten in diesem Format erstellen.

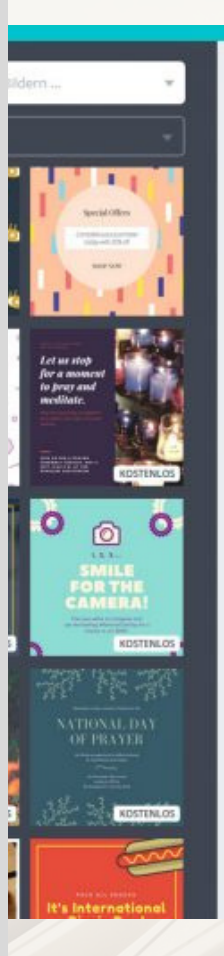

+ Neue Seite hinzufügen

### 4. Layout auswählen

Auf der linken Seite erscheinen nun fünf Rubriken: Vorlagen, Elemente, Text, Hintergrund und Uploads. Unter den ,Vorlagen' findet ihr Grafiken anderer Canva-Nutzer, die man nach Belieben anpassen kann.

Wichtig: Wählt nur die Designs, Textvorlagen und Elemente aus, die mit dem Hinweis "Gratis" versehen sind!

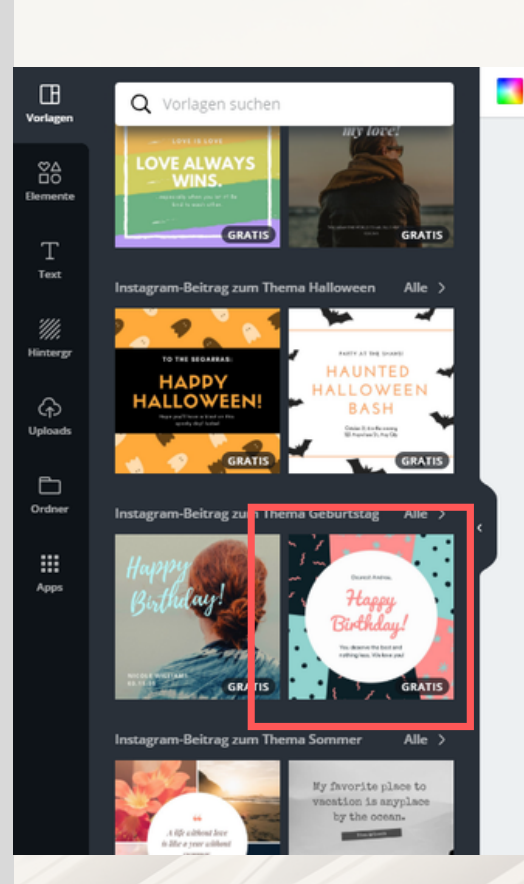

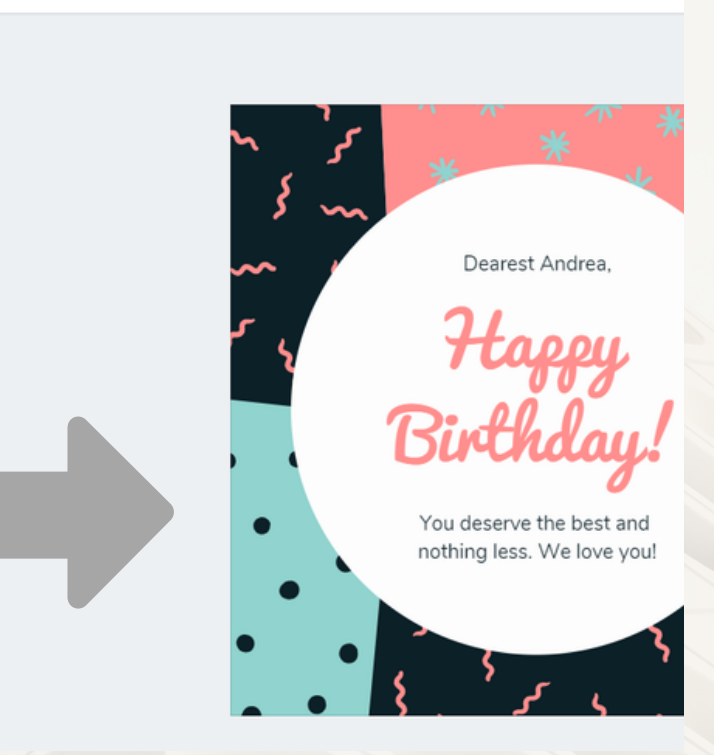

## 5. Symbole einfügen

Unter der Kategorie Elemente könnt ihr unter anderem verschiedene Formen, Symbole, Illustrationen oder Rahmen in die Grafik einbauen. Hierzu klickt man auf das gewünschte Element und zieht es auf die Vorlage. Bereits vorhandene Elemente lassen sich durch anklicken und die Taste "Entf" oder das Symbol in entfernen.

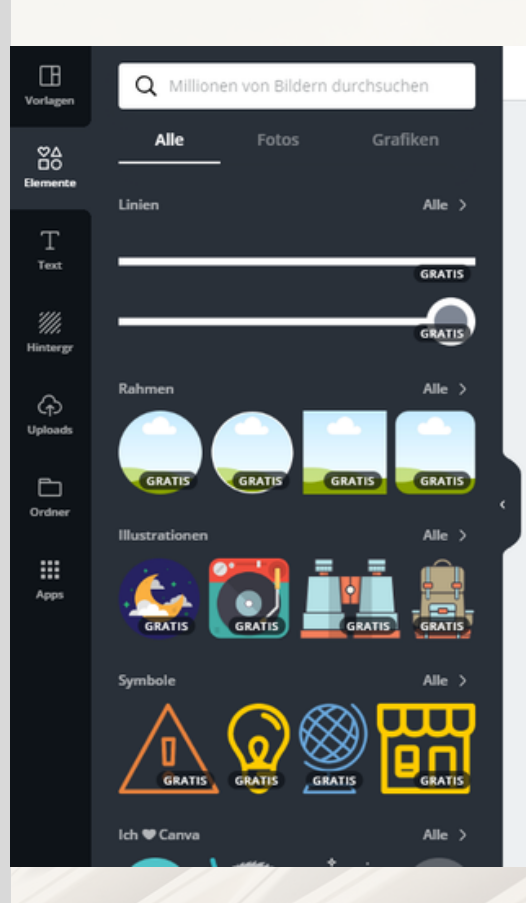

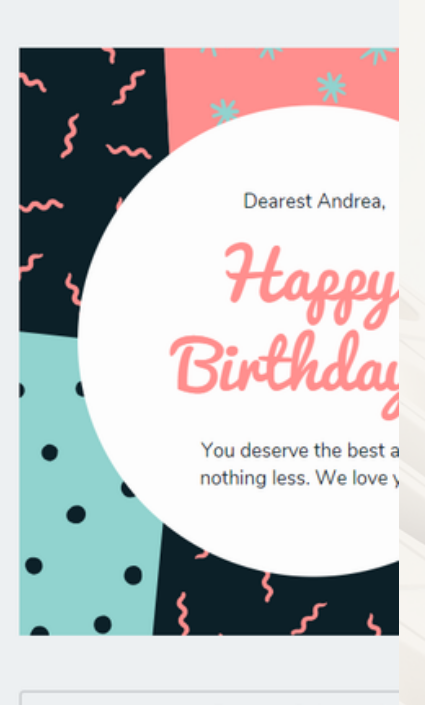

+ Eine neue Seite hinzufür

#### 6. Text einfügen

Weiter geht es mit der Rubrik ,Text'. Hier lassen sich etliche Schriftarten-Designs für die eigene Grafik finden. Durch klicken auf 'Textfeld hinzufügen', wird ein neues Textfeld ohne vorgewähltes Design hinzugefügt.

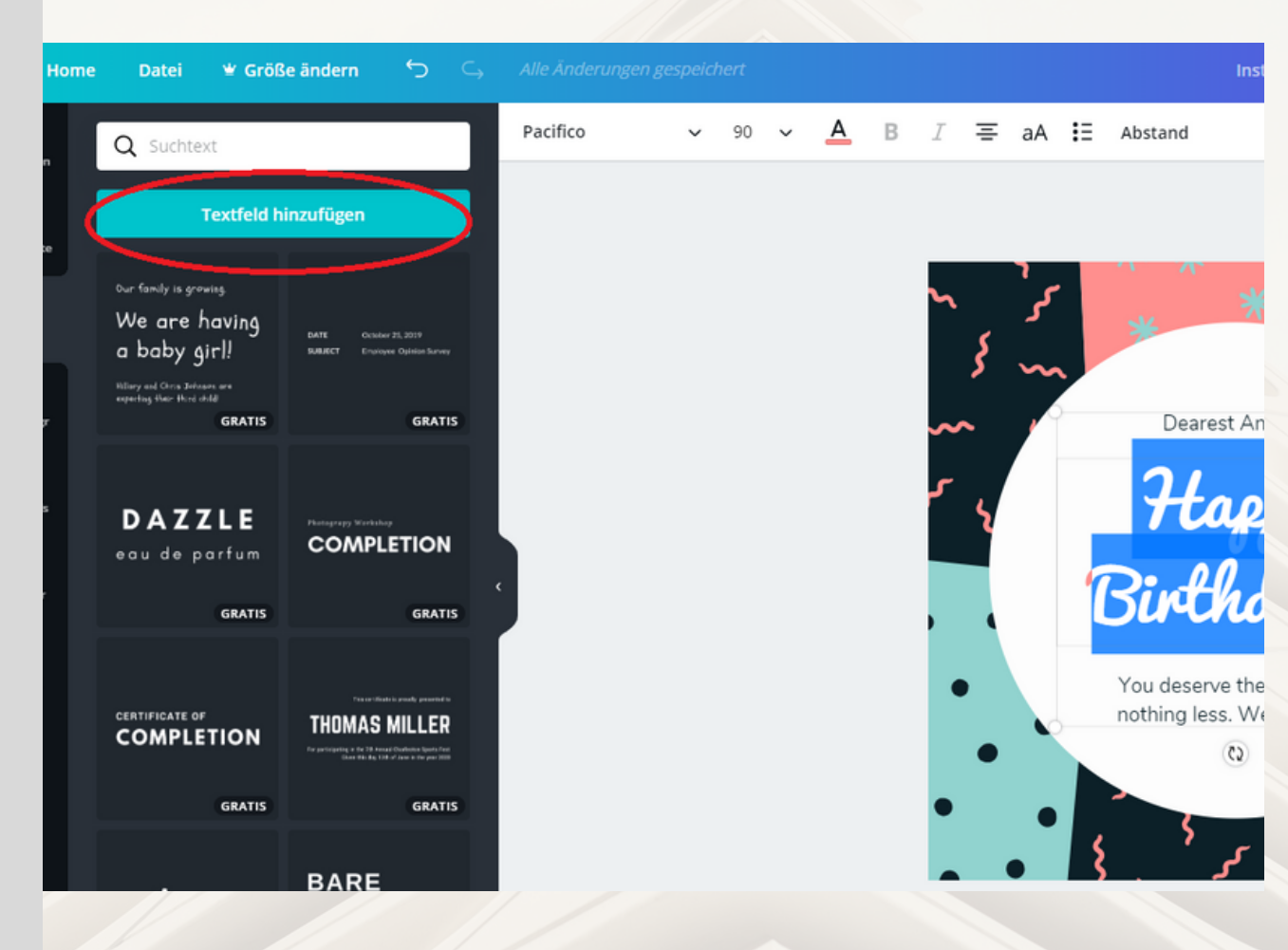

### 7. Hintergrund

gestalten

Auch für den Hintergrund gibt es zahlreiche Vorlagen, mit denen man der Grafik einen eigenen Stil verleihen kann. Klickt dazu einfach auf eines der angezeigten Hintergrund-Designs.

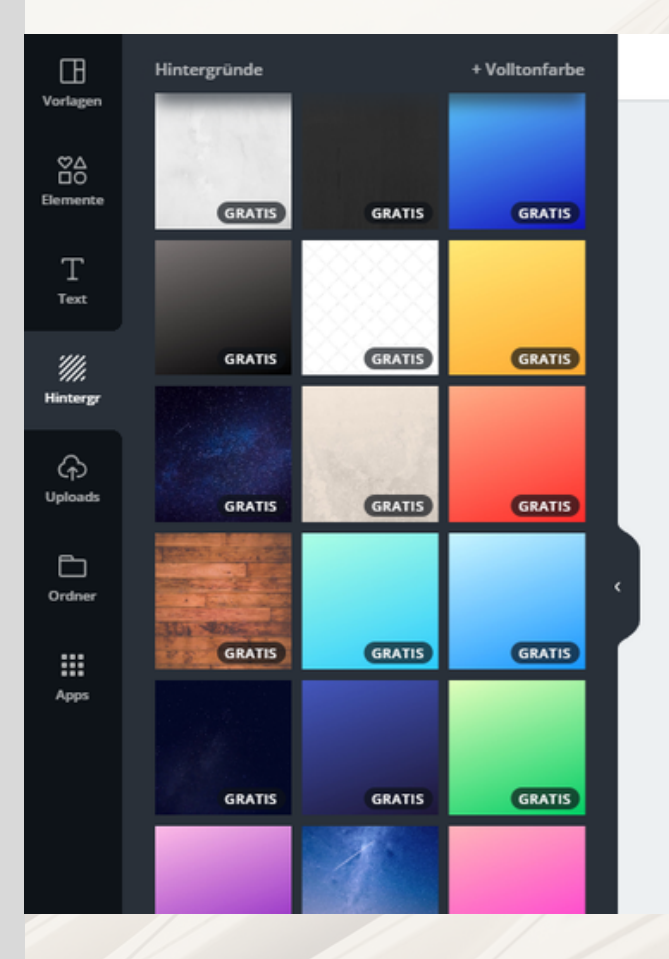

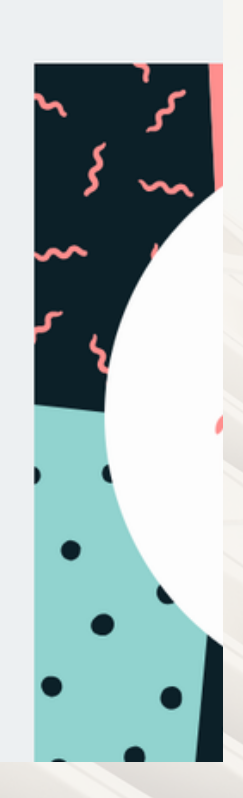

# 8. Eigene Inhalte

hinzufügen

Zuletzt lassen sich durch den Upload eigene Bilder, Logos oder Illustrationen hochladen und verwenden. Hierzu klickt man auf den Button ,Ein Bild hochladen' und lädt diese vom Computer, Tablet, Smartphone oder auch vom eigenen Social Media-Account aus hoch.

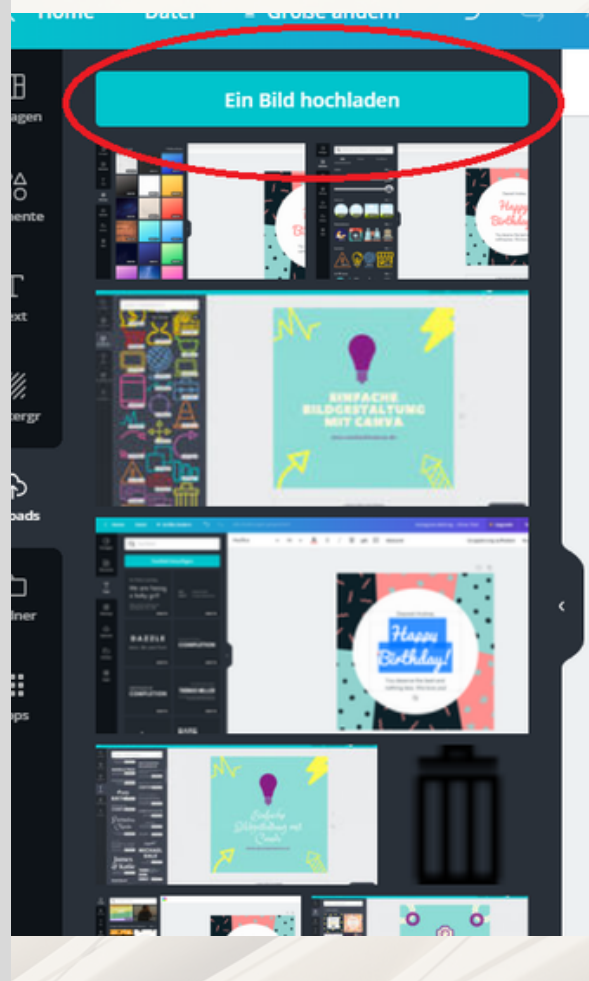

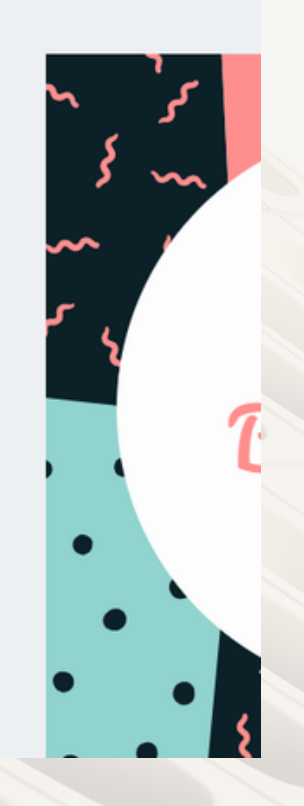

#### 9. Grafik teilen

Die erstellte Grafik könnt ihr teilen, herunterladen oder veröffentlichen. Hierzu klickt man mit der Maus auf den entsprechenden Button in der oberen rechten Ecke.

All eure Grafiken und Designs werden automatisch gespeichert und ihr könnt sich jederzeit verändern.

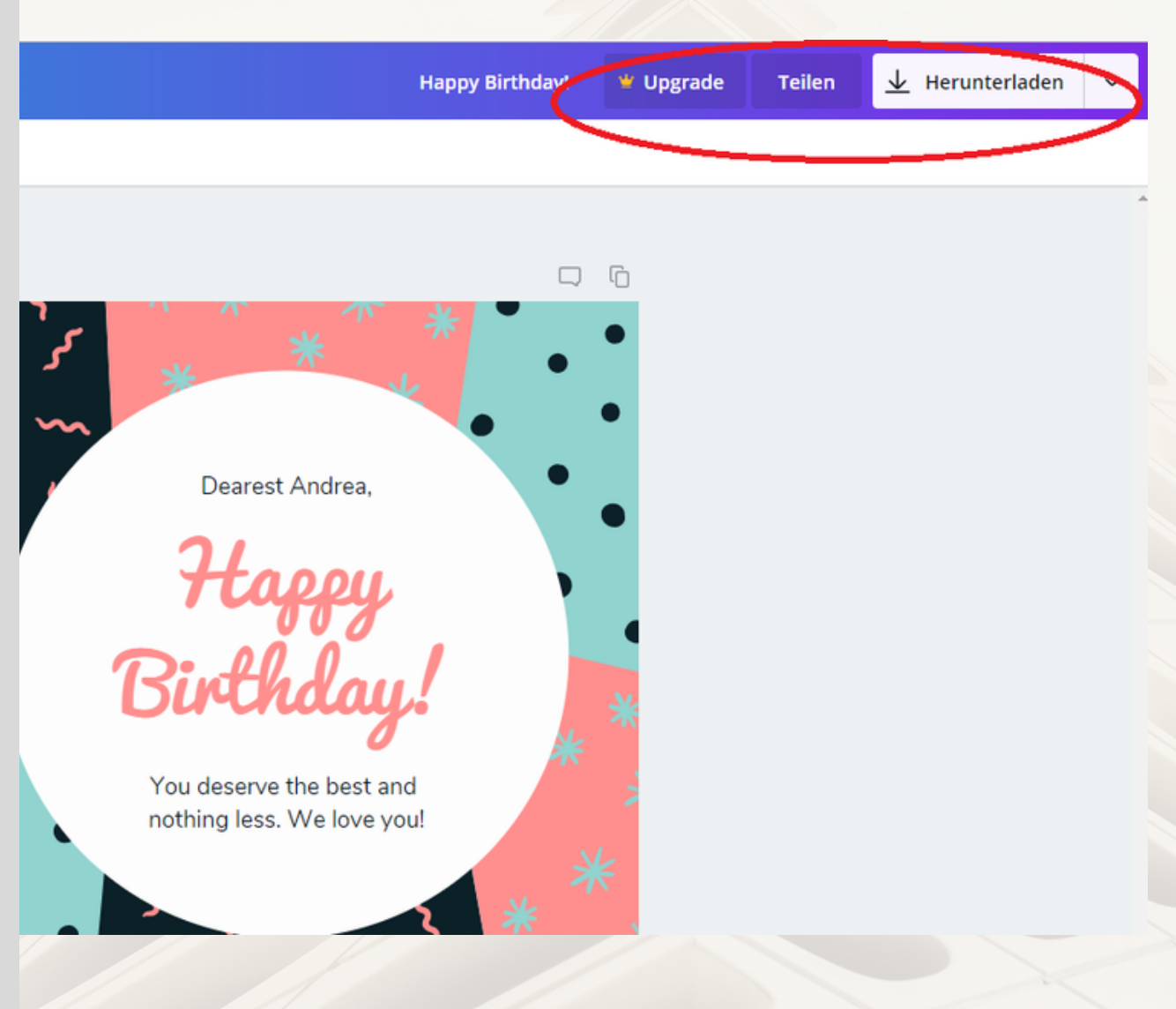

Quellen

Inhalte

Symbole

https://medienkompass.de/bildgestaltung-mit-canva-anleitung/

<a>https://www.flaticon.com/free-icon/garbage\_13361</a>

### Projekt "GRÜNDERKIDS -Schülerfirmen Sachsen-Anhalt"

Otto-von-Guericke-Straße 87a 39104 Magdeburg www.gründerkids.de